# How to Post a Listing

## **NYFA Classifieds**

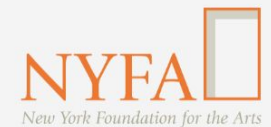

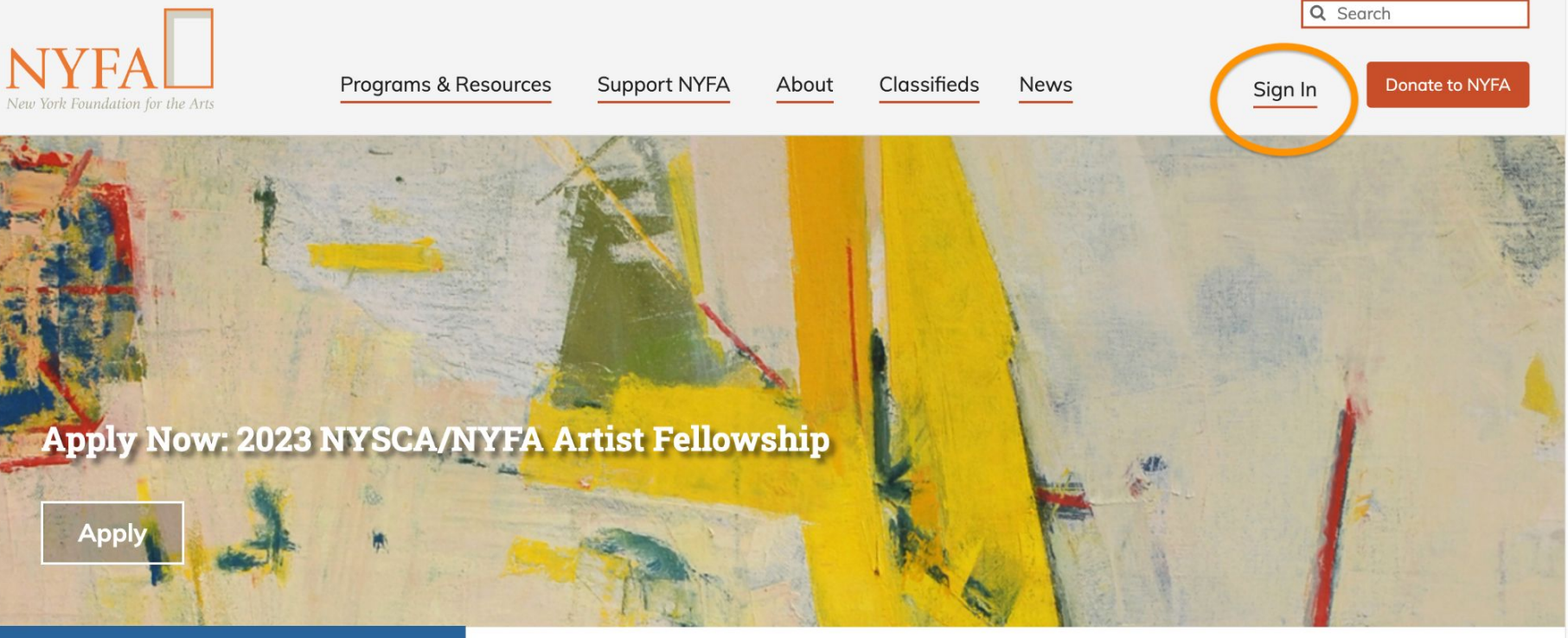

**Upcoming at NYFA** 

New York Foundation for the Arts empowers the creative community by providing critical support, resources, and opportunities.

Click the "Sign In" button in the upper right hand corner of the site.

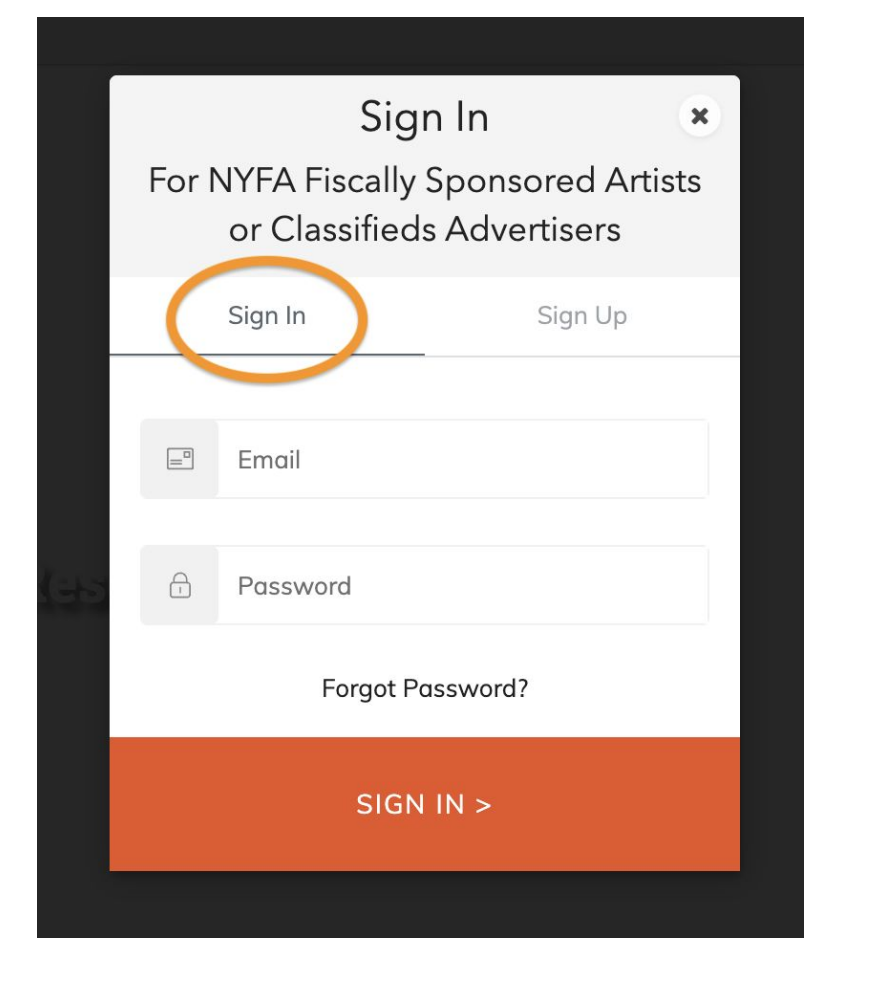

| es ( | Sign Up<br>To Post on NYFA Classifieds<br>Jobs, Opportunities, and Spaces Boards |                                                                                                    |  |  |  |  |  |
|------|----------------------------------------------------------------------------------|----------------------------------------------------------------------------------------------------|--|--|--|--|--|
|      |                                                                                  | Sign In Sign Up                                                                                                    |  |  |  |  |  |
|      |                                                                                  | Email                                                                                                    |  |  |  |  |  |
|      | Ð                                                                                | Password                                                                                                    |  |  |  |  |  |
| kes  | •                                                                                | Full name                                                                                                    |  |  |  |  |  |
|      | □ lur<br>□ to j<br>Lookin                                                        | nderstand that I am creating an account<br>post listings on NYFA Classifieds<br>ng for fiscal sponsorship? <u>Apply here</u> |  |  |  |  |  |
|      |                                                                                  | SIGN UP >                                                                                                    |  |  |  |  |  |
| Ne   | w Yo                                                                             | rk Foundation for the Arts en<br>critical support re                                                                         |  |  |  |  |  |

Sign In or toggle over to Sign Up.

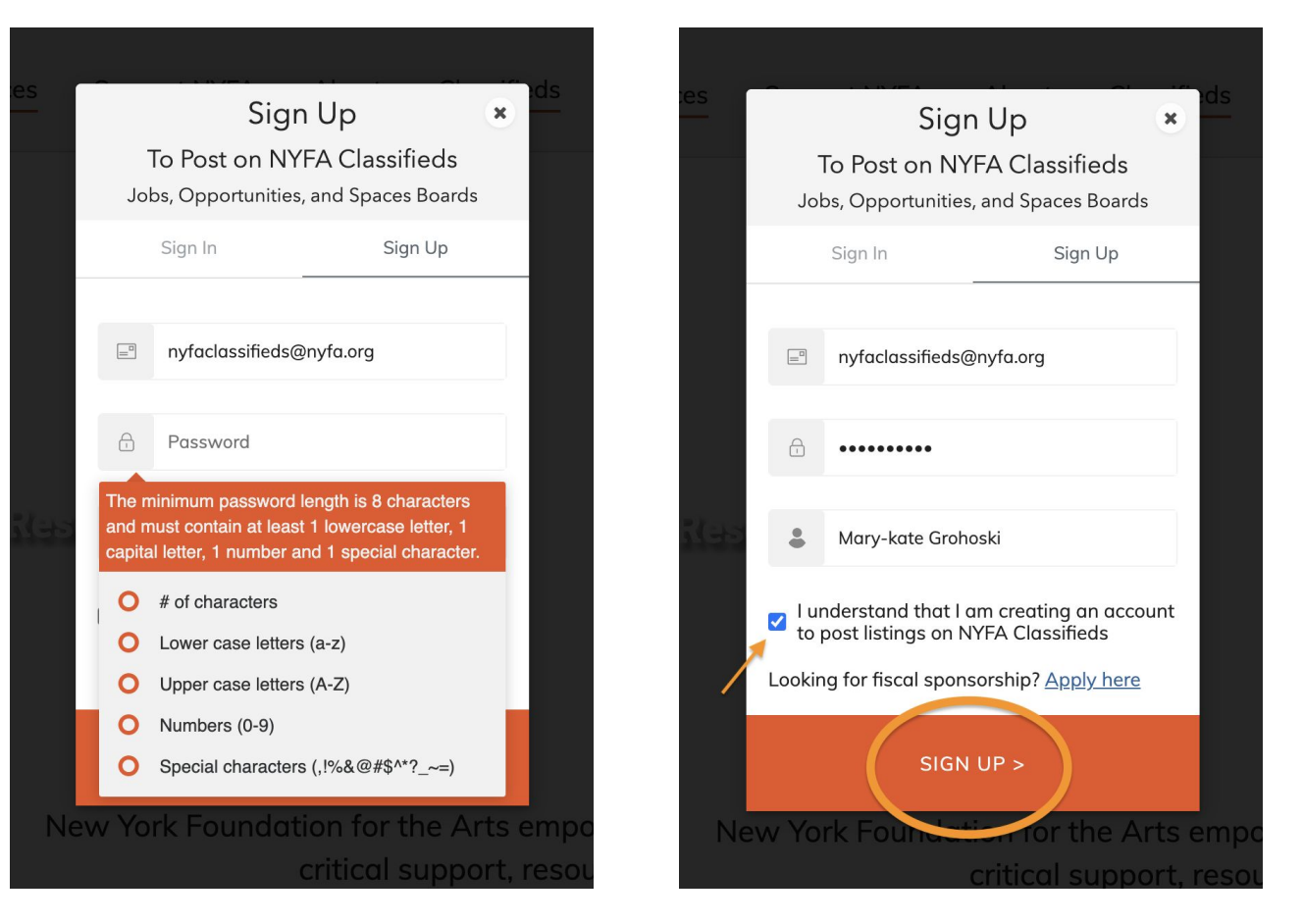

When signing up for a new account: add your email address; password following the guidelines; your name. Tick the acknowledgement box and then click "Sign Up."

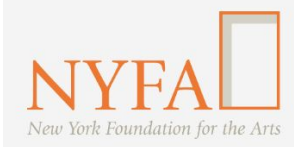

^

Classifieds

Manage Listings

| Programs & Resc              | ources Support | NYFA About | Classifieds N | lews        | Mary-kate -  | ch<br>Donate to NYF |
|------------------------------|----------------|------------|---------------|-------------|--------------|---------------------|
| /lanage Listing              | Js             |            |               |             |              |                     |
| Search (by Title)            |                |            |               | ٩           |              | - Add a listing     |
| Title 🗘                      | Туре 💠 🖫       | Status 💠 🖫 | Submitted 🗘   | Post Date 🗘 | Expires 🗘    | Actions             |
| Spaces<br>Confirmation       | Space          | Submitted  | Jan 5, 2023   | Jan 4, 2023 | Jan 11, 2023 | I                   |
| Testing Opps<br>Confirmation | Opportunity    | Submitted  | Jan 5, 2023   | Jan 4, 2023 | Jan 18, 2023 | i                   |
| Job Confirmation             | Job            | Submitted  | Jan 5, 2023   | Jan 4, 2023 | Jan 18, 2023 | :                   |
| testing admin<br>(Submitted) | Job            | Submitted  | Jan 4, 2023   | Jan 4, 2023 | Jan 18, 2023 | I                   |
| test (Published)             | Job            | Published  | Jan 4, 2023   | Jan 3, 2023 | Jan 17, 2023 | :                   |
|                              |                |            |               |             |              |                     |

 ← Collapse

When you have signed in, you will be redirected to your Manage Listings page. To create a new listing, click "+ Add a listing" on the right hand side.

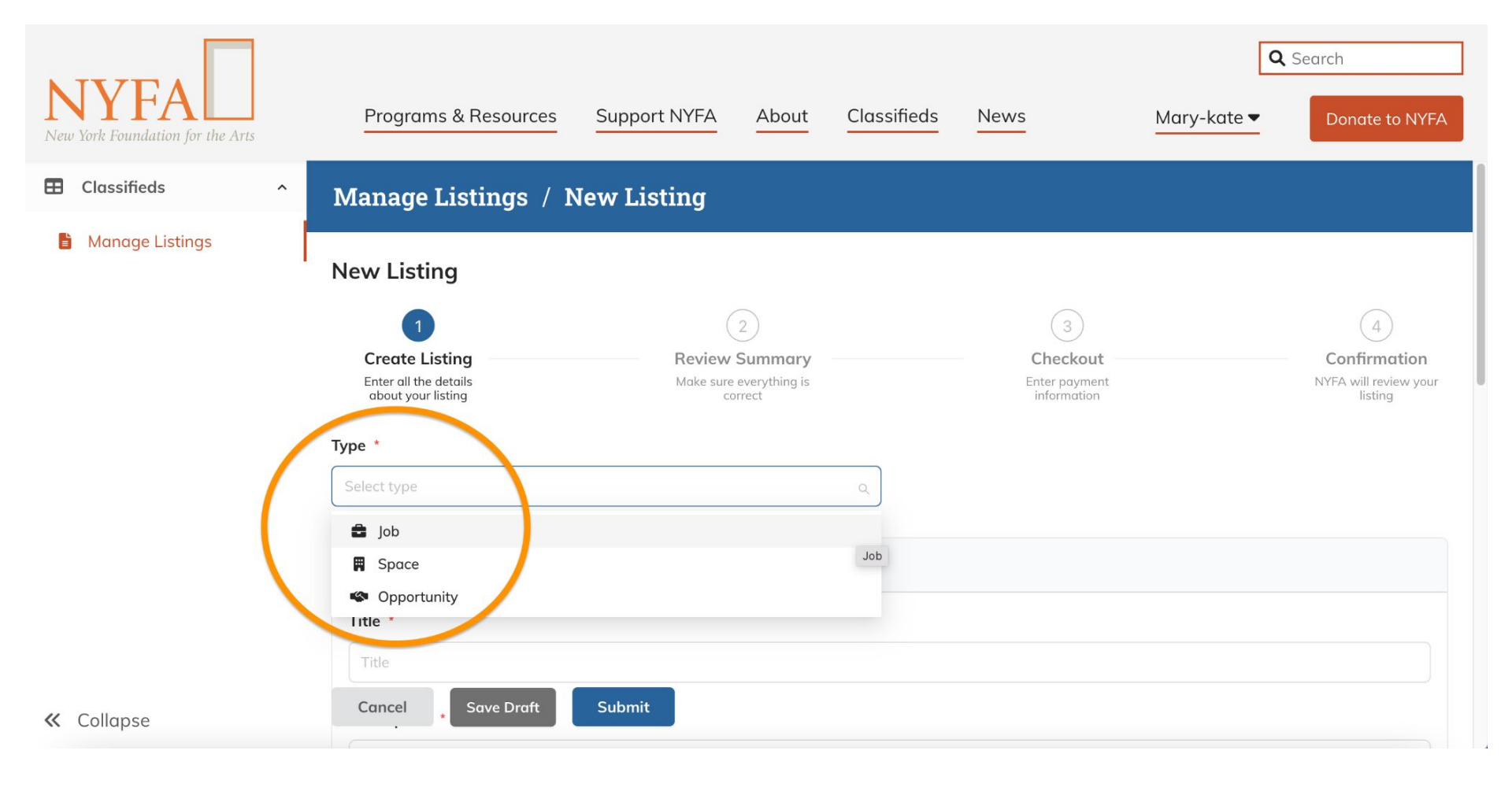

Select the listing type and then fill in the fields for the listing.

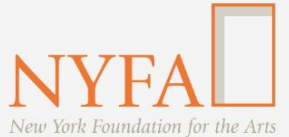

| Classif | aboit |
|---------|-------|
| Clussii | ieus  |

Manage Listings

| Allow  | e Applications<br>applicants to submit ma | terials through your N | YFA listing? |  |  |
|--------|-------------------------------------------|------------------------|--------------|--|--|
| No     | Yes - through email                       | 🖉 Yes - through a lir  | nk           |  |  |
| Your E | mail Address (to Receive                  | e Applications)        |              |  |  |
| Use a  | single email address. *                   |                        |              |  |  |
| mgro   | noski@nyfa.org                            |                        |              |  |  |
| Please | confirm the email above                   | e by re-typing it *    |              |  |  |
| mgro   | noski@nyfa.org                            |                        |              |  |  |
|        |                                           |                        |              |  |  |

At the end of the listing, be sure to agree to the Terms & Conditions. Then click "Submit."

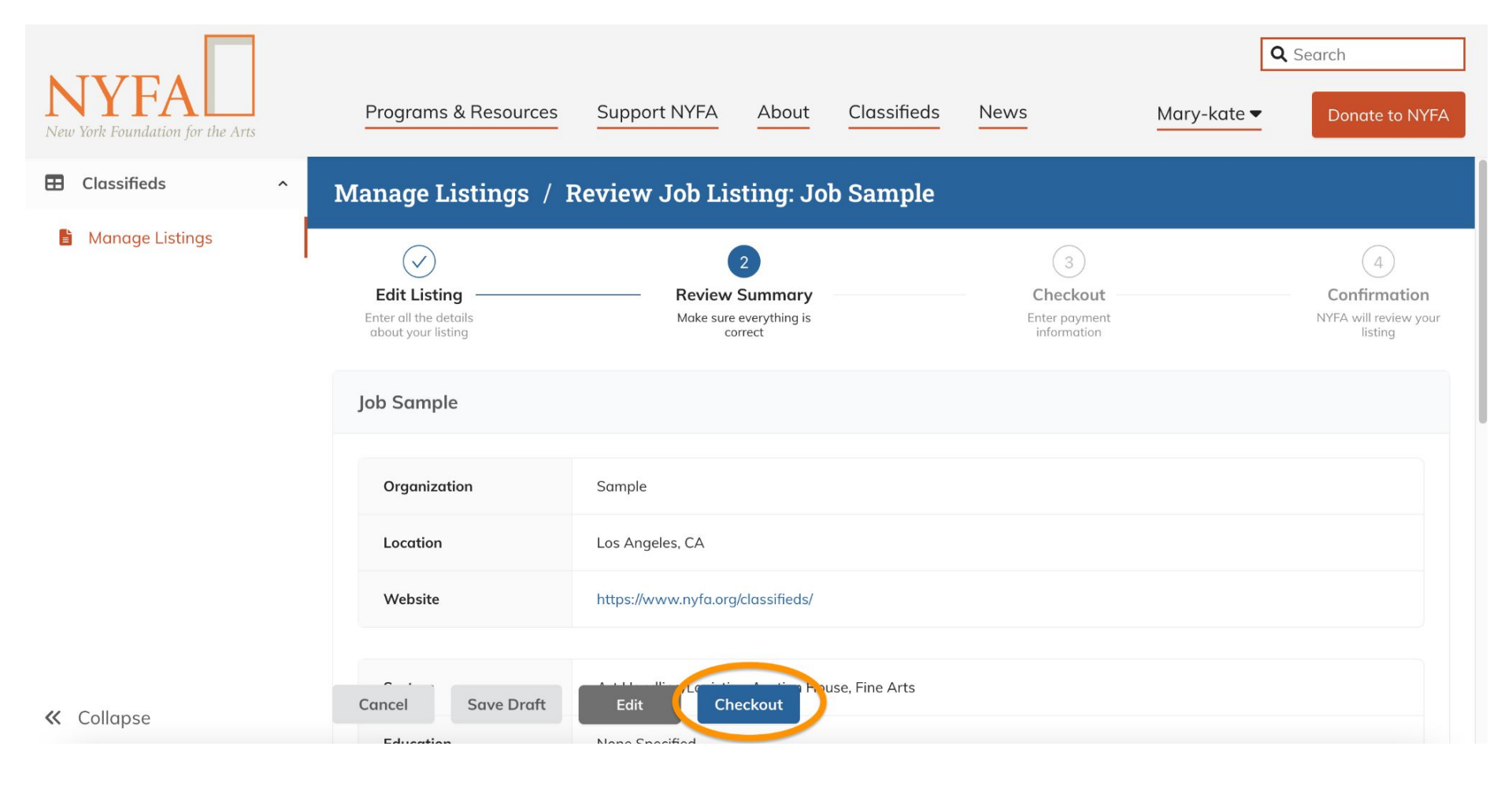

You'll get a chance to review your listing and save it as a draft or click "Checkout" to proceed.

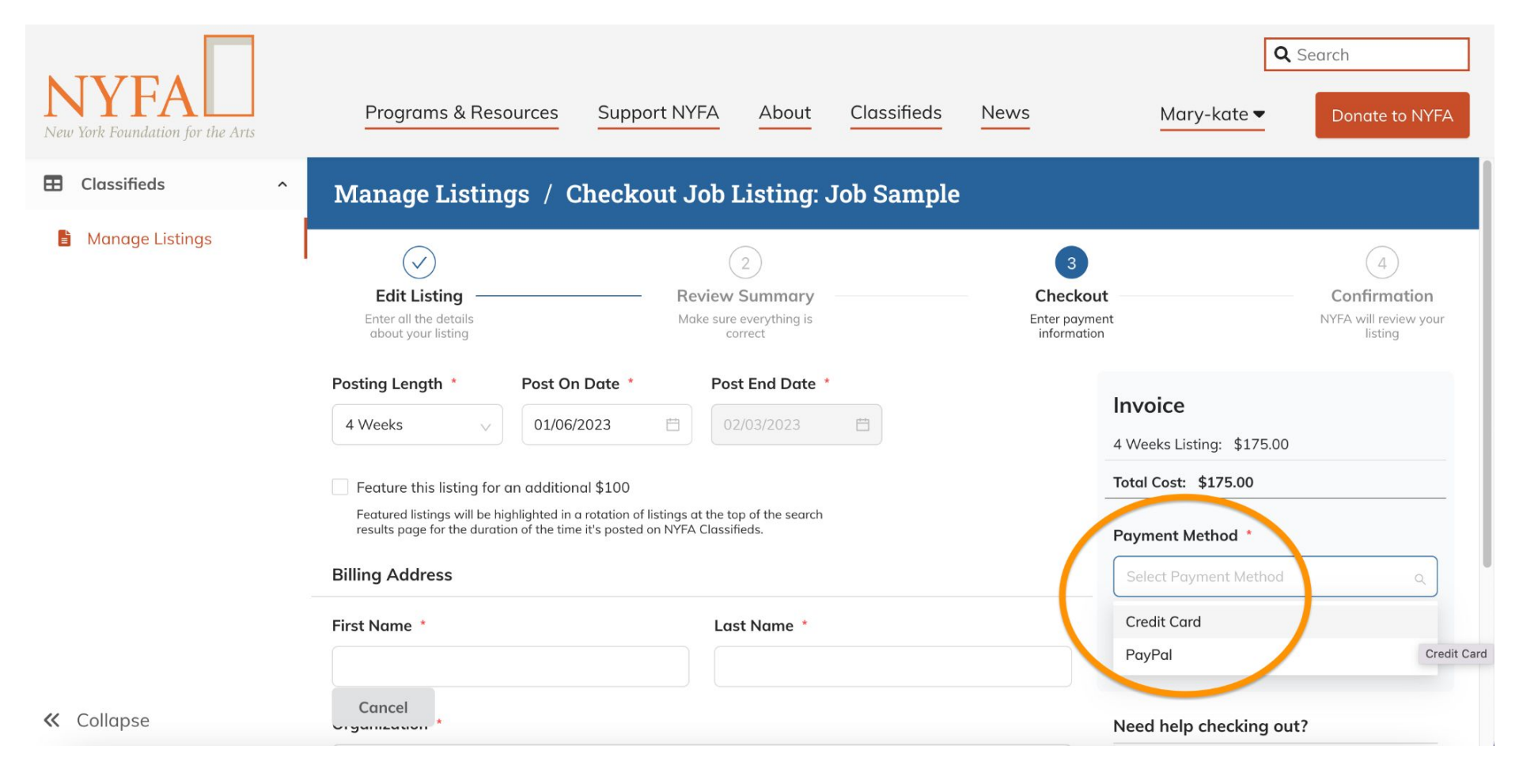

On the Checkout page, select your payment method.

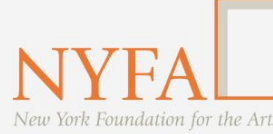

|  | Classifieds |
|--|-------------|
|--|-------------|

 ← Collapse

| - | N A   | an | aa |    | icti | nac  |
|---|-------|----|----|----|------|------|
|   | 1 1 1 | un | uy | CL | 130  | iigs |
|   |       |    |    |    |      |      |

| Billing Address              |          |             |       |   | Invoice                   |
|------------------------------|----------|-------------|-------|---|---------------------------|
| First Name *                 |          | Last Name * |       |   | 4 Weeks Listing: \$175.00 |
| Mary                         |          | Grohoski    |       |   | Total Cost: \$175.00      |
| Organization *               |          |             |       |   | Payment Method *          |
| NYFA                         |          |             |       |   | Credit Card               |
| Country *                    |          |             |       |   | Checkout                  |
| Street *                     | ca       |             |       | ~ | Need help checking out?   |
| 29 W. 38th Street, 9th floor | r        |             |       |   | Visit our Classifieds FAQ |
| City *                       | State *  |             | ZIP * |   | nyfaclassified@nyfa.org   |
| New York                     | New York | ~           | 10018 |   |                           |

**Q** Search

Be sure to add your billing address and then click "Checkout."

| NYFA<br>New York Foundation for the Arts | Programs & Resources Support NYFA About Classifieds News                  | Q Search       Mary-kate ▼       X                                                                                   |
|------------------------------------------|---------------------------------------------------------------------------|----------------------------------------------------------------------------------------------------|
| E Classifieds ^                          |                                                                           | voice                                                                                                    |
| Manage Listings                          | Mary   Organ   NYFA   Exp. Date *     Counts   Card Code     Pay   Cancel | Weeks Listing: \$175.00   tal Cost: \$175.00   ryment Method *   Credit Card   Checkout                              |
| ≪ Collapse                               | 29 W<br>City *<br>New<br>Cancel                                           | eed help checking out?<br>sit our Classifieds FAQ<br>r premium bundled pricing, contact us:<br>faclassified@nyfa.org |

You'll enter your credit card information and click "Pay," which will take you to a confirmation page.

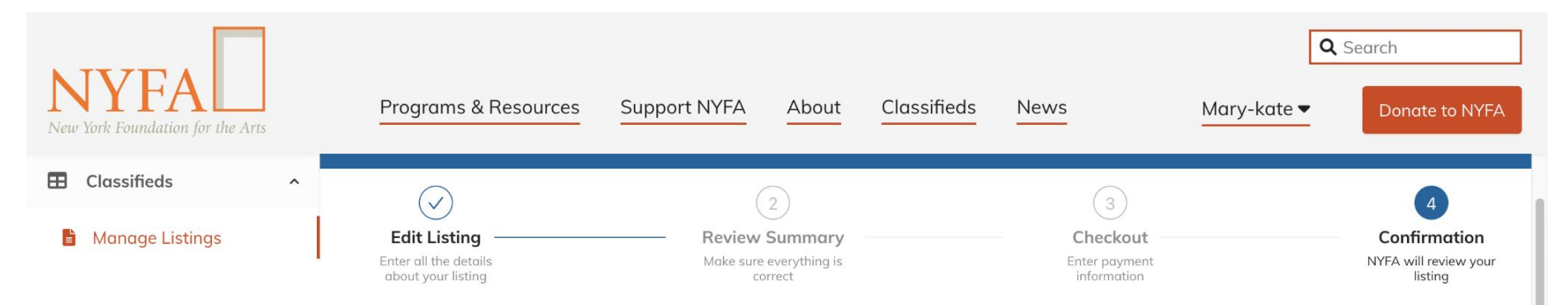

### Confirmation

#### Thank you for listing with NYFA Classifieds!

Please allow up to 2 business days for your post to be reviewed and approved. You will receive an email confirmation to your NYFA account email address once your listing has been published.

Please confirm that your NYFA account email is correct. If our team has any questions while reviewing your listing, we will reach out to you by email.

Questions? Visit our FAQs page or contact us at nyfaclassifieds@nyfa.org

#### Discount

Save 10% on prepaid bundles for 10+ listings; bundles do not expire. Contact us for more information.

#### You're all set! Your listing has be submitted to the NYFA Classifieds Team.